1. Connectez-vous à votre compte sur le site <u>https://onboarding.captin.com/login</u>.

| <b>Bienvenue chez Capti</b><br>Veuillez cliquer sur le bouton ci-dessous pour vous | <b>n!</b><br>connecter. |
|------------------------------------------------------------------------------------|-------------------------|
| Connectez-vous à Captin pour continuer vers Captin.         Adresse e-mail         |                         |
| Mot de passe   Mot de passe oublié ?                                               |                         |
| Continuer                                                                          |                         |

2. Sélectionnez le bouton vert "Voir votre portefeuille".

## Il captin Triodos & Bank

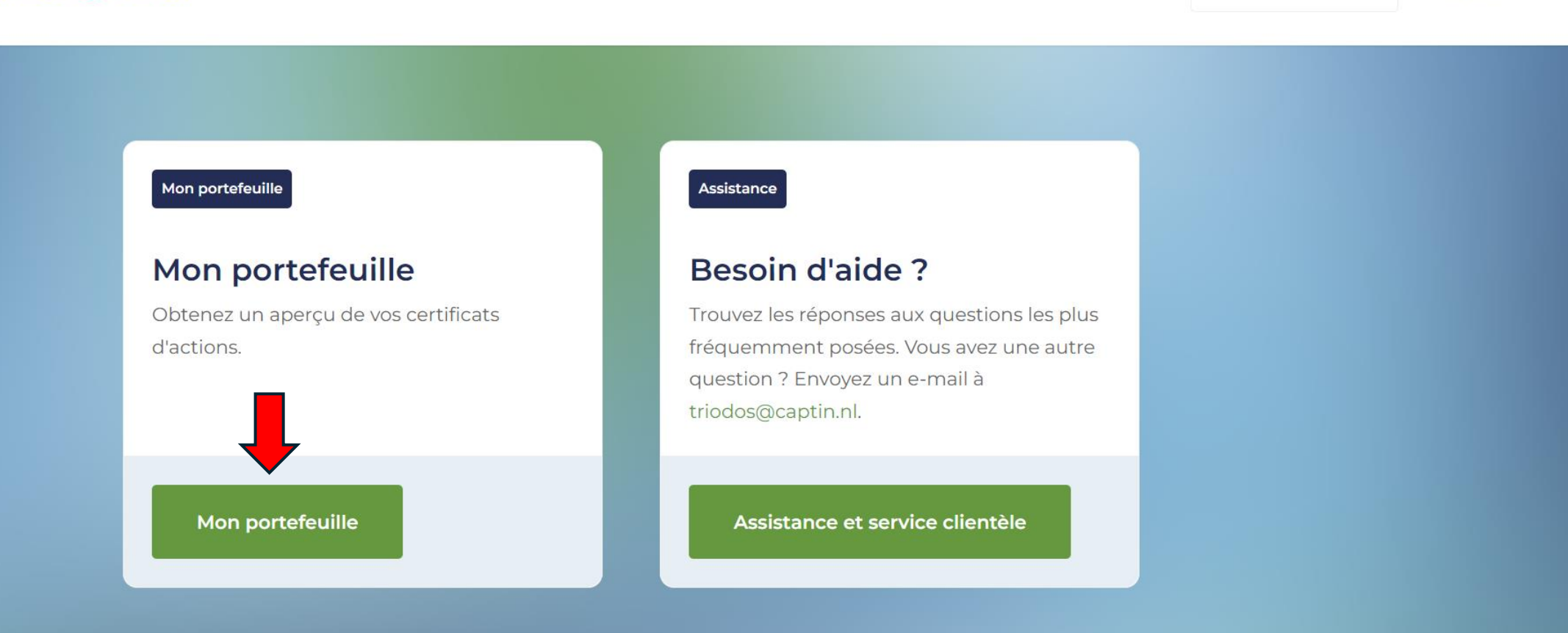

🕀 Français

V

Captin ~

3. Sélectionnez le portefeuille pour lequel vous souhaitez obtenir votre relevé annuel..

## Sélectionnez un portefeuille

4. Sélectionnez le bouton "Rapports" dans le menu d'options sur le côté gauche.

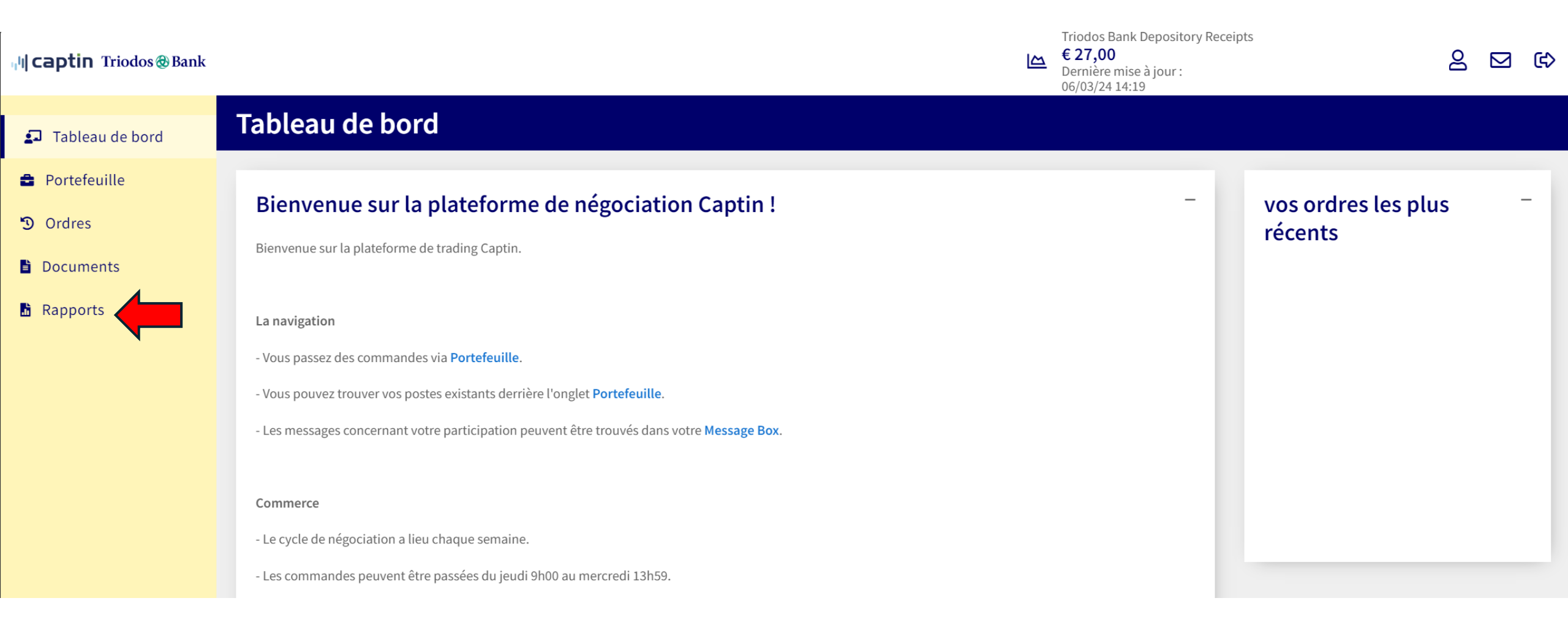

5. Sélectionnez l'année pour laquelle vous souhaitez obtenir votre déclaration et cliquez sur le bouton "Envoyer à la boîte de réception". Votre déclaration annuelle sera générée. Cela peut prendre de quelques minutes à quelques heures (dans les cas exceptionnels où le site est très fréquenté).

| 내 <b>captin</b> Triodos@Bank | Triodos Bank Depository Receipts€ 27,00Dernière mise à jour :06/03/24 14:19                                                                                                    |
|------------------------------|----------------------------------------------------------------------------------------------------|
| 되 Tableau de bord            | Rapports                                                                                                    |
| Portefeuille                 | Democrate                                                                                                    |
| 🕲 Ordres                     | Rapports                                                                                                    |
| Documents                    | Voir le rapport que vous souhaitez générer à partir de la liste ci-dessous. Une fois qu'il aura été généré, les résultats seront transmis à votre boîte de réception. Cela peut prendre plusieurs minutes selon la taille du rapport.                                                                        |
| Rapports                     | Relevé annuel Demandez une synthèse de votre position pour l'année sélectionnée, qui pourra servir pour votre déclaration d'impôts. Après quelques instants (voire plusieurs minutes), le rapport apparaîtra dans votre boîte de réception sous forme de message accompagné d'une pièce jointe au format PDF |
|                              | Année *       2023        Envoyer à la boîte de réception                                                                                                    |
|                              |                                                                                                    |

6. Sélectionnez le logo de l'enveloppe en haut à droite pour accéder à votre "boîte de réception" et visualiser la déclaration annuelle générée.

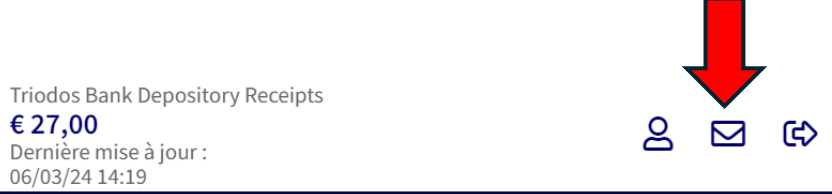

| 비 <b>captin</b> Triodos@Bank                  |   |                                                                                                    |                    | <b>€ 27,00</b><br>Dernière mise à jour :<br>06/03/24 14:19 |                                                              | <u> </u>                  |      | €> |
|-----------------------------------------------|---|----------------------------------------------------------------------------------------------------|--------------------|------------------------------------------------------------|--------------------------------------------------------------|---------------------------|------|----|
| 🞜 Tableau de bord                             | R | apports                                                                                                    |                    |                                                            |                                                              |                           |      |    |
| <ul><li>Portefeuille</li><li>Ordres</li></ul> |   | Rapports                                                                                                    |                    |                                                            |                                                              |                           |      |    |
| Documents                                     |   | Voir le rapport que vous souhaitez générer à partir de la liste ci-dessous. Une fois qu'il aura été généré, les résultats seront t                                                                                                    | transmis à votre b | poîte de réception. Cela peut prendre plu:                 | sieurs minutes selon la taille d                             | u rapp                    | ort. |    |
| Rapports                                      |   | Le relevé annuel est en cours de préparation. Vous pourrez y accéder depuis votre boîte de réception dès sa création. Ce                                                                                                    | tte opération peu  | It prendre quelques minutes                                |                                                              |                           |      |    |
|                                               |   | Relevé annuel         Demandez une synthèse de votre position pour l'année sélectionnée, qui pourra servir pour votre déclarati boîte de réception sous forme de message accompagné d'une pièce jointe au format PDF         Année *         2023 < | ion d'impôts. Aprè | ès quelques instants (voire plusieurs min                  | utes), le rapport apparaîtra da<br>Envoyer à la boîte de réc | ns voti<br>s <b>eptic</b> | n    |    |
|                                               |   |                                                                                                    |                    |                                                            |                                                              |                           |      |    |

7. Une fois que votre déclaration annuelle a été générée, vous pouvez la télécharger en cliquant sur le message correspondant, puis sur le lien bleu figurant dans le message.

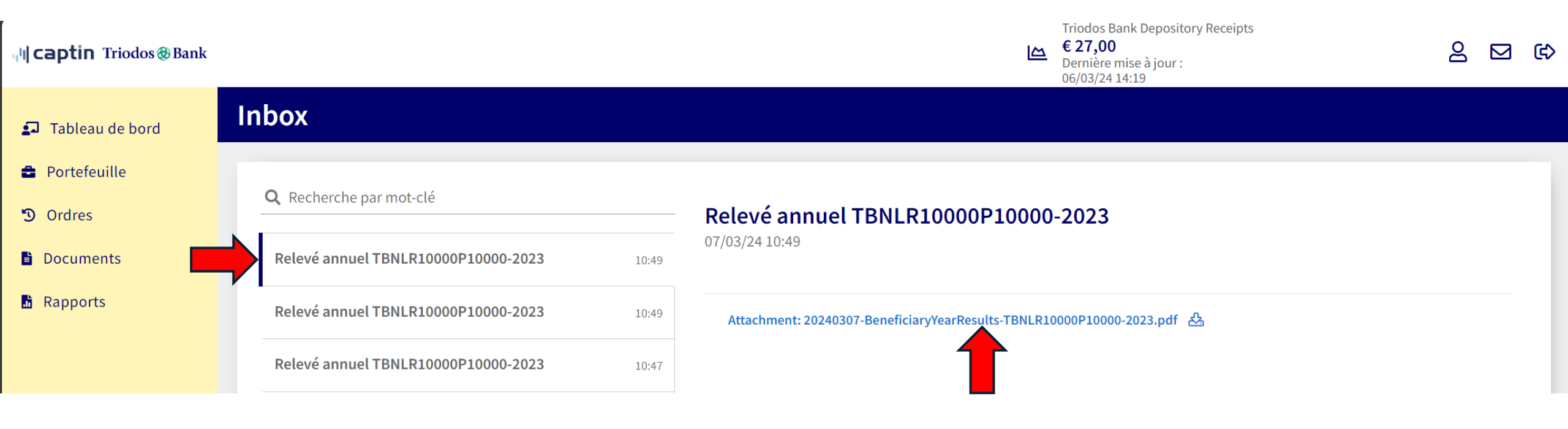